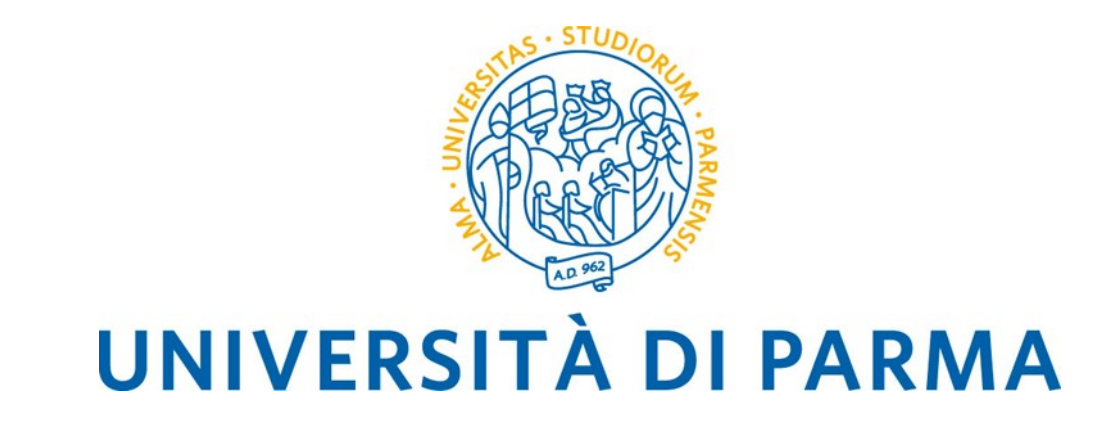

## Guida al voto elettronico con ELIGO - Rinnovo Organi e Organismi di Ateneo per il quadriennio 2025 – 2028 -

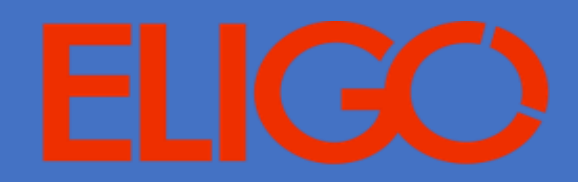

## **SOMMARIO**

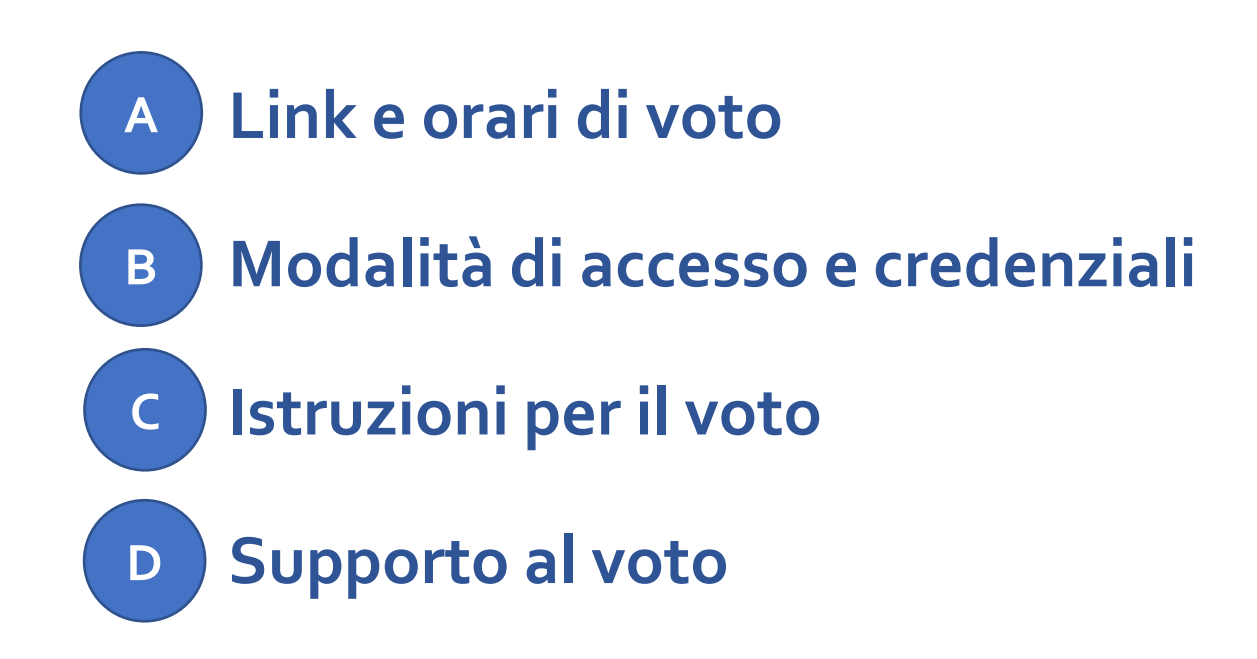

Guida al voto elettronico Rinnovo Organi e Organismi di Ateneo U.O. Affari Istituzionali e Organi di Governo

Pagina 2

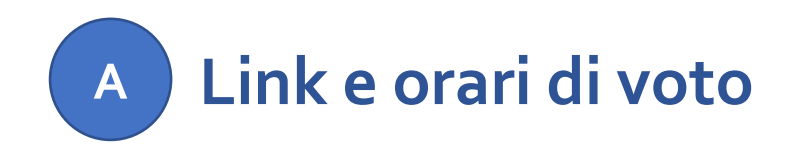

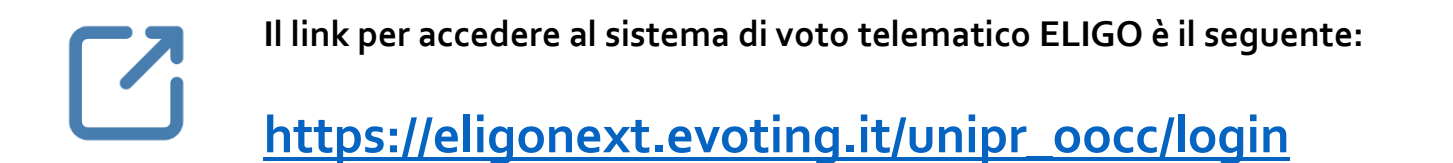

Il voto è consentito dalle ore 9.00 alle ore 18.00 del 19 novembre 2024.

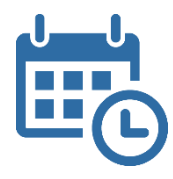

ATTENZIONE: si consiglia di collegarsi al sistema ELIGO con congruo anticipo per avere garanzia dell'espletamento completo della sessione di voto, in quanto alle ore 18.00 del 19 novembre, inderogabilmente, la procedura verrà chiusa (saranno considerati validi i voti espressi entro tale termine).

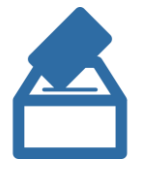

Lo **spoglio telematico** da parte della Commissione Elettorale avverrà a partire dalle ore 18.00 del 19 novembre.

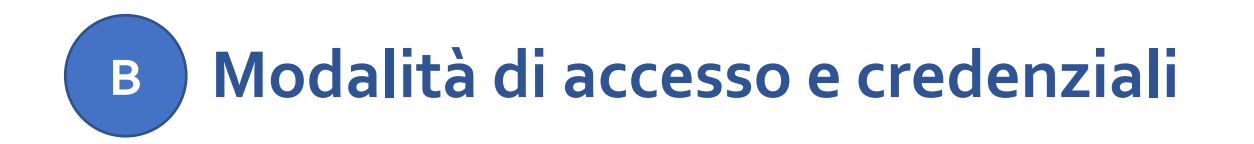

Per accedere al sistema ELIGO è necessario disporre di:

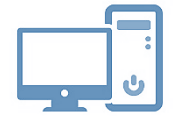

un dispositivo abilitato alla navigazione in Internet (personal computer, tablet o smartphone)

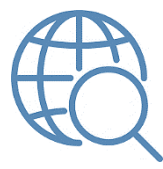

**un browser web** tra i più diffusi (Firefox, Edge, Chrome ...)

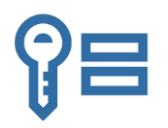

proprie **credenziali istituzionali fornite dall'Ateneo** del tipo:

nome.coqnome@unipr.it

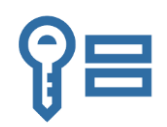

Si invitano gli elettori ad effettuare una verifica preliminare del corretto funzionamento delle proprie credenziali istituzionali collegandosi alla pagina:

https://www.idem.unipr.it/secure/home

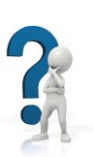

- Se non si ricorda la propria password è possibile eseguire la procedura di recupero password disponibile all'indirizzo: <u>https://www.idem.unipr.it/start/recuperapwd</u>
- Se non si ricorda il proprio username è possibile eseguire la procedura di recupero dello username disponibile all'indirizzo: <u>https://www.idem.unipr.it/start/recuser</u>

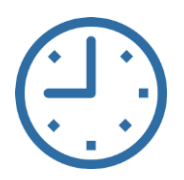

NB: si consiglia di effettuare la verifica del corretto funzionamento delle credenziali al più presto e con anticipo rispetto alla giornata delle elezioni, poiché, in alcune circostanze, i tempi di lavorazione per il ripristino delle credenziali potrebbero richiedere alcuni giorni.

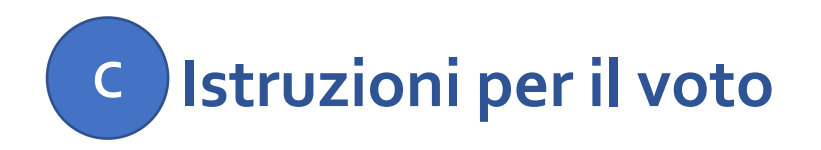

• Leggere le informazioni sull'evento elettorale.

Nella pagina di voto, sulla sinistra, sono disponibili informazioni quali il titolo, la descrizione e le informazioni di supporto.

• Votare le schede elettorali desiderate.

Le schede sono elencate sulla destra: è possibile votarle nell'ordine presentato o selezionare schede specifiche.

• Leggere le informazioni sulla scheda elettorale.

Ogni scheda fornisce informazioni specifiche come il titolo, il tipo di votazione, il tipo di scrutinio e il numero massimo di preferenze consentite.

- Esprimere le proprie preferenze selezionando i/le candidati/e o le opzioni di voto desiderate.
- Cliccare sul pulsante "Vota".
- Rivedere le proprie scelte nella pagina di riepilogo.
- Confermare il voto o tornare indietro per apportare modifiche.
- Ripetere i passaggi per ogni scheda elettorale desiderata.

## ATTENZIONE: una volta inserita la scheda nell'urna non sarà più possibile modificare il voto espresso!

Premendo il pulsante "ESCI" ci si disconnette dal sistema ELIGO e si torna alla schermata di accesso.

NB: Verificare di avere effettuato il LOGOUT al termine dell'operazione di voto in caso di utilizzo di un dispositivo non strettamente personale.

Guida al voto elettronico Rinnovo Organi e Organismi di Ateneo U.O. Affari Istituzionali e Organi di Governo

Pagina 7

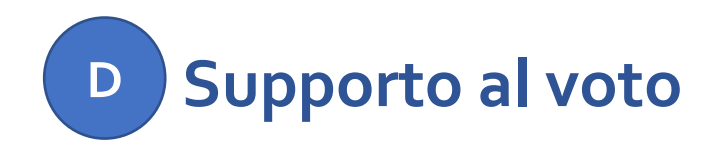

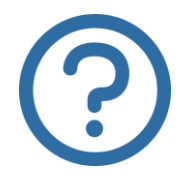

Per informazioni di natura amministrativa e per eventuali problemi durante le operazioni di voto è possibile contattare i seguenti recapiti:

affariistituzionali@unipr.it telefono: 0521 034185

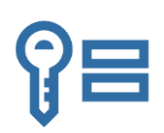

Per ricevere supporto relativamente a problematiche sulle proprie credenziali è possibile contattare il Contact Center di Ateneo al seguente recapito:

helpdesk.informatico@unipr.it

Guida al voto elettronico Rinnovo Organi e Organismi di Ateneo U.O. Affari Istituzionali e Organi di Governo